# **BONGSHIN LOADCELL Co., Ltd.**

# **Digital Indicator BS Series**

# **Serial Driver**

지원 버전 TOP Design Studio V1.4.8.17 이상

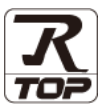

### CONTENTS

Touch Operation Panel을 사용해주시는 고객님께 감사 드립니다.

**1.** 시스템 구성

### 2 페이지

접속에 필요한 기기, 각 기기의 설정, 케이블, 구성 가능한 시스 템에 대해 설명합니다.

- 2. 외부 장치 선택 TOP 기종과 외부 장치를 선택합니다.
- 3. TOP 통신 설정
- <u>4 페이지</u>

3 페이지

TOP 통신 설정 방법에 대해서 설명합니다.

10 페이지

외부 장치의 통신 설정 방법에 대해서 설명합니다.

- 5. 케이블 표
- <u>11 페이지</u>

접속에 필요한 케이블 사양에 대해 설명합니다.

### 6. 지원 어드레스

4. 외부 장치 설정

13 페이지

본 절을 참조하여 외부 장치와 통신 가능한 어드레스를 확인하 십시오.

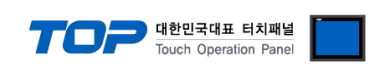

## 1. 시스템 구성

TOP와 "BONGSHIN LOADCELL Digital Indicator BS Series"의 시스템 구성은 아래와 같습니다.

| 시리즈               | 모델                                                                                                    | 통신 방식                 | 시스템 설정                                    | 케이블             |
|-------------------|----------------------------------------------------------------------------------------------------|-----------------------|-------------------------------------------|-----------------|
| Digital Indicator | BS-7220<br>BS-7300<br>BS-7300XL<br>BS-5200<br>BS-5205<br>BS-3520<br>BS-105<br>BS-205<br>BS-270<br>BS-32 | RS–232C<br>RS-422/485 | <u>3. TOP 통신 설정</u><br><u>4. 외부 장치 설정</u> | <u>5. 케이블 표</u> |

### ■ 연결 가능 구성

• 1 : 1 (RS-232C/422/485)

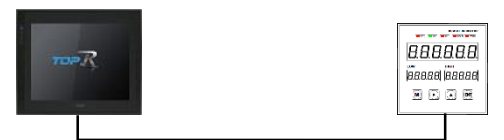

• 1 : N (RS-422/485)

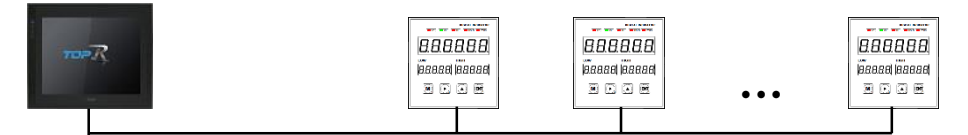

※ Stream 모드는 1:1 통신만 가능합니다.

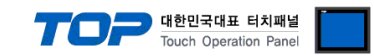

## 2. 외부 장치 선택

■ TOP 모델 및 포트 선택 후 외부 장치를 선택합니다.

| 디바이스 선택                                                                                                    |                                                                                                    |                  |                         |                     |                 | ×                                                                                                    |
|----------------------------------------------------------------------------------------------------|----------------------------------------------------------------------------------------------------|------------------|-------------------------|---------------------|-----------------|----------------------------------------------------------------------------------------------------|
| PLC 선택 [C                                                                                                    | ОМ2]                                                                                                    |                  |                         |                     |                 |                                                                                                    |
| -                                                                                                    | -                                                                                                    |                  |                         | 검색 :                |                 |                                                                                                    |
| 제조사                                                                                                    |                                                                                                    | 모얼               | 비명                      |                     | ◉ 모델명 💿 제       | 조사                                                                                                    |
| SENGENUITY                                                                                                    |                                                                                                    | · 🔗              | Digital                 | Indicator BS Series |                 |                                                                                                    |
| PELCO                                                                                                    |                                                                                                    |                  | - Crigran               |                     |                 |                                                                                                    |
| FASTECH Co., Ltd.                                                                                                    |                                                                                                    |                  |                         |                     |                 |                                                                                                    |
| HYOSUNG Corporation                                                                                                    |                                                                                                    |                  |                         |                     |                 |                                                                                                    |
| NMEA                                                                                                    |                                                                                                    |                  |                         |                     |                 |                                                                                                    |
| A JINEXTEK Co., Ltd.                                                                                                    |                                                                                                    |                  |                         |                     |                 |                                                                                                    |
| IEC Standard                                                                                                    |                                                                                                    |                  |                         |                     |                 |                                                                                                    |
| CAS                                                                                                    |                                                                                                    |                  |                         |                     |                 |                                                                                                    |
| 490                                                                                                    |                                                                                                    |                  |                         |                     |                 |                                                                                                    |
| Aab                                                                                                    |                                                                                                    |                  |                         |                     |                 |                                                                                                    |
| SEHWA CNM                                                                                                    |                                                                                                    |                  |                         |                     |                 |                                                                                                    |
| SHINHAN Electronics                                                                                                    |                                                                                                    |                  |                         |                     |                 |                                                                                                    |
| BONGSHIN LOADCELL                                                                                                    |                                                                                                    | -                |                         |                     |                 |                                                                                                    |
| Peripheral Device                                                                                                    | -                                                                                                    |                  |                         |                     |                 |                                                                                                    |
| OTHERS Manufacture                                                                                                    |                                                                                                    | -                |                         |                     |                 |                                                                                                    |
|                                                                                                    |                                                                                                    |                  |                         | ( <b>4</b> = 2      |                 |                                                                                                    |
|                                                                                                    |                                                                                                    |                  |                         | ● 뒤로                | 📫 다음            | × 취소                                                                                                    |
|                                                                                                    |                                                                                                    |                  |                         |                     |                 |                                                                                                    |
| 디바이스 선택                                                                                                    | -                                                                                                    |                  |                         |                     |                 | X                                                                                                    |
| 디바이스 선택                                                                                                    |                                                                                                    | _                |                         |                     |                 |                                                                                                    |
| 디바이스 선택<br>- PLC 설정<br>별칭                                                                                                    | : PLC1                                                                                                    |                  |                         |                     |                 |                                                                                                    |
| 디바이스 선택<br>PLC 설정<br>별칭<br>인터페이스                                                                                                    | : PLC1<br>: Serial                                                                                                    |                  |                         |                     |                 |                                                                                                    |
| 디바이스 선택<br>PLC 설정<br>빌청<br>인터페이스<br>프로토콜                                                                                                    | : PLC1<br>:: Serial<br>:: Dedicated                                                                                        |                  | •                       |                     |                 | N 문화 전 명 문화 전 명 |
| 다바이스 선택<br>PLC 설정<br>일터페이스<br>프로토콜<br>문자열 저장 모드                                                                                                    | : PLC1<br>: Serial<br>: Dedicated<br>: First LH HL                                                                         |                  | ▼<br>世경                 |                     | -               | 😢<br>통신 매뉴 열                                                                                                    |
| 디바이스 선택<br>PLC 설정<br>인터페이스<br>프로토콜<br>문자열 저장 모드                                                                                                    | : PLC1<br>: Serial<br>: Dedicated<br>: First LH HL                                                                         |                  | ·<br>·<br>변경            |                     | -               | <b>오</b><br>통신 매뉴열                                                                                                    |
| 디바이스 선택<br>PLC 설정<br>인터페이스<br>프로토를<br>문자열 저장 모드<br>이 중화 사용<br>연산 조건 : [<br>법권 조건 : [                                                                                         | : PLC1<br>: Serial<br>: Dedicated<br>: First LH HL                                                                         |                  | 변경<br>(*)               |                     | -               | <b>않</b><br>●신 매뉴 월                                                                                                    |
| 다바이스 선택<br>PLC 설정<br>일당페이스<br>프로토를<br>문자열 저장 모드<br>이 중화 사용<br>연산 조건: [<br>변경 조건: ]                                                                                           | : PLC1<br>: Serial<br>: Dedicated<br>: First LH HL<br>다입마웃<br>조건                                                           | 5                | ▼<br>♥3<br>◆ (杰)        |                     |                 | <b>₽</b> 0 ₩₩%                                                                                                    |
| 다바이스 선택 PLC 설정 안터페이스 프로토를 문자열 저장 모드 연산 조건 : [<br>변경 조건 : [                                                                                                    | : PLC1<br>: Serial<br>: Dedicated<br>: First LH HL<br>NND<br>타임아웃<br>조건                                                    | 5                | ▼<br>♥경<br>♥(太)         |                     | 관심              | E<br>통신 매뉴 알                                                                                                    |
| 다바이스 선택<br>PLC 설정<br>일터페이스<br>프로토를<br>문자열 저장 모드<br>인상 조건 : [<br>면경 조건 :<br>[<br>Primary Option                                                                               | : PLC1<br>: Senal<br>: Dedicated<br>: First LH ML<br>NND -<br>타입아웃<br>조건                                                   | 5                | ▼<br>▼<br>ゼ경            |                     |                 | E<br>문신 매뉴 월                                                                                                    |
| 다바이스 선택<br>PLC 설정<br>일터페이스<br>프로토를<br>문자열 저장 모드<br>이 중 화 사용<br>연산 조건 : [<br>면경 조건 :<br>Prmary Option<br>TimeOut (ms)                                                         | : PLC1<br>: Serial<br>: Dedicated<br>: First UH HL<br>다입아웃<br>조건                                                           | 5                | ▼<br>♥<br>♥<br>♥<br>(太) |                     | ्<br>स्वय्      | E<br>문신 매뉴 월                                                                                                    |
| 다바이스 선택<br>PLC 설정<br>별칭<br>인터페이스<br>프로토클<br>문자열 저장 모드<br>인 3 중 차용<br>연산 조건 : [<br>변경 조건 : [<br>Primary Option<br>TimeOut (ms)<br>SendWait (ms)                               | : PLC1<br>: Serial<br>: Dedicated<br>: FirstLH HL<br>: FirstLH HL<br>: FirstLH HL<br>: 전건                                  | 5                | ▼<br>▼<br>型習<br>(太)     |                     | ्<br>स्ट<br>स्ट |                                                                                                    |
| 다바이스 선택<br>PLC 설정<br>별황<br>인터페이스<br>프로토콜<br>문자열 저장 모드<br>인산 조건 : [<br>면행 조건 : ]<br>Primary Option<br>TimeOut (ms)<br>SendWait (ms)<br>Retry                                  | : PLC1<br>: Serial<br>: Dedicated<br>: FirstLH HL<br>: FirstLH HL<br>: FirstLH HL<br>: 200<br>: 5<br>: 5                   | 5                | ◆<br>世習<br>◆<br>(太)     |                     | <u>स</u>        |                                                                                                    |
| 다바이스 선택<br>PLC 설정<br>별칭<br>인터페이스<br>프로토콜<br>문자열 저장 모드<br>- 이 <b>중 하 사용</b><br>연산 조건 : [<br>면접 조건 : ]<br>Primary Option<br>TimeOut (ms)<br>SendWait (ms)<br>Retry<br>Model    | : PLC1<br>: Serial<br>: Dedicated<br>: First LH HL<br>: First LH HL<br>: EF임 아웃<br>: 조건<br>: 300<br>0<br>5<br>: BS-105/205 |                  | ◆<br>ゼラ<br>◆ (杰)        |                     | स्व<br>र        |                                                                                                    |
| 다바이스 선택<br>PLC 설정<br>별칭<br>인터페이스<br>프로토콜<br>문자열 저장 모드<br>- 이 중 화 사용<br>연산 조건 : [<br>번경 조건 : ]<br>Primary Option<br>TimeOut (ms)<br>Retry<br>Model<br>Mode                    | : PLC1<br>: Serial<br>: Dedicated<br>: First LH HL<br>ND<br>EP입 아웃<br>조건<br>300<br>0<br>5<br>5<br>85-105/205<br>Stream     | 5                | ▼<br>世習<br>◆ (杰)        |                     | 면 전<br>전 전      | ፪신 대유 열                                                                                                    |
| 다바이스 선택<br>PLC 설정<br>별칭<br>인터페이스<br>프로토를<br>문자열 저장 모드<br>인 것 조가 나용<br>인산 조간 : [<br>변경 조건 : ]<br>Primary Option<br>TimeOut (ms)<br>Retry<br>Model<br>Mode<br>Device ID        | : PLC1<br>: Serial<br>: Dedicated<br>: First LH HL<br>ND                                                                   | 5                | ▼<br>世習<br>◆ (杰)        |                     | E               |                                                                                                    |
| 다바이스 선택<br>PLC 설정<br>별황<br>인터페이스<br>프로토를<br>문자열 저장 모드<br>이 <b>3 화 사용</b><br>연산 조건 : [<br>변경 조건 : ]<br>Primary Option<br>TimeOut (ms)<br>Retry<br>Model<br>Mode<br>Device ID  | : PLC1<br>: Serial<br>: Dedicated<br>: First LH HL<br>E 다입 아웃<br>조건<br>300<br>0<br>5<br>85-105/205<br>Stream<br>0          | 5                | ▼<br>型習<br>◆ (杰)        |                     | - 편조<br>- 편조    | ፪신 매뉴일                                                                                                    |
| 다바이스 선택<br>PLC 설정<br>별형<br>인터페이스<br>프로토를<br>문자열 저장 모드<br>이 <b>급 화 사용</b><br>연산 조건 : [<br>변경 조건 : [<br>Primary Option<br>TimeOut (ms)<br>Retry<br>Model<br>Model<br>Device ID | : PLC1<br>: Serial<br>: Dedicated<br>: First LH HL<br>E 다입 아웃<br>조건<br>300<br>0<br>5<br>BS-105/205<br>Stream<br>0          | 5 10 40 40 × 140 | ▼<br>世習<br>◆ (杰)        |                     | 면접              | ●신 매뉴 열<br>:                                                                                                    |
| 다바이스 선택<br>PLC 설정<br>빌형<br>인터페이스<br>프로토를<br>문자열 저장 모드<br>이 중 화 사용<br>연산 조건 : [<br>변경 조건 : ]<br>Primary Option<br>TimeOut (ms)<br>Retry<br>Model<br>Device ID                 | : PLC1<br>: Serial<br>: Dedicated<br>: First LH HL<br>표정이웃<br>조건<br>300<br>0<br>5<br>85-105/205<br>Stream<br>0             | 5                | ▼<br>世習<br>◆ (杰)        |                     | ( 편 전           | 통신 매뉴 열<br>:                                                                                                    |

| 설정 사항 |     |                                              | 내용             |                |  |
|-------|-----|----------------------------------------------|----------------|----------------|--|
| TOP   | 모델  | TOP의 디스플레이와 프로세스를 확인하여 터치 모델을 선택합니다.         |                |                |  |
| 외부 장치 | 제조사 | TOP와 연결할 외부 장치의 제조사를 선                       | 택합니다.          |                |  |
|       |     | BONGSHIN LOADCELL을 선택 하십시오                   | <u>)</u>       |                |  |
|       | PLC | TOP와 연결할 외부 장치를 선택 합니다                       |                |                |  |
|       |     | 모델                                           | 인터페이스          | 프로토콜           |  |
|       |     | Digital Indicator BS Series Serial Dedicated |                |                |  |
|       |     | 연결을 원하는 외부 장치가 시스템 구성<br>기 바랍니다.             | 성 가능한 기종인지 1장의 | 시스템 구성에서 확인 하시 |  |

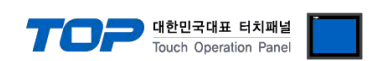

### 3. TOP 통신 설정

통신 설정은 TOP Design Studio 혹은 TOP 메인 메뉴에서 설정 가능 합니다. 통신 설정은 외부 장치와 동일하게 설정해야 합니다.

### 3.1 TOP Design Studio 에서 통신 설정

### (1) 통신 인터페이스 설정

- [프로젝트] → [속성] → [TOP 설정] → [HMI 설정] → [HMI 설정 사용 체크] → [편집] → [시리얼]
  - TOP의 통신 인터페이스를 TOP Design Studio에서 설정합니다.

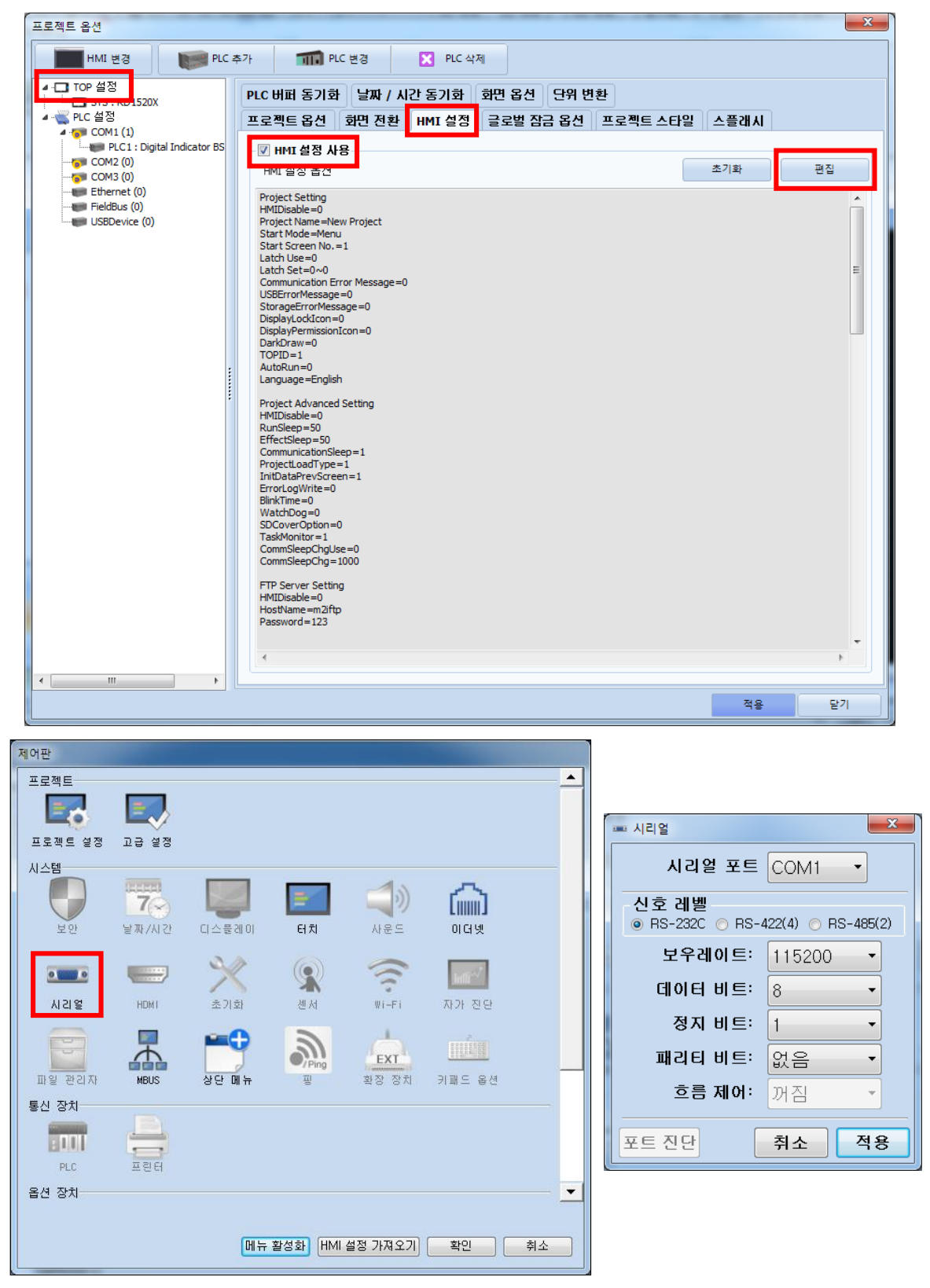

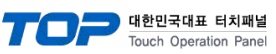

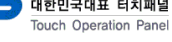

| 항 목        | ТОР                       | 외부 장치                     | 비고 |
|------------|---------------------------|---------------------------|----|
| 신호 레벨 (포트) | RS-232C / RS-422 / RS-485 | RS-232C / RS-422 / RS-485 |    |
| 보우레이트      | 1152                      |                           |    |
| 데이터 비트     | 8                         |                           |    |
| 정지 비트      | 1                         |                           |    |
| 패리티 비트     | 없음                        |                           |    |
|            |                           |                           |    |

※ 위의 설정 내용은 본 사에서 권장하는 <u>예제</u>입니다.

| 항 목    | 설 명                                       |
|--------|-------------------------------------------|
| 신호 레벨  | TOP — 외부 장치 간 시리얼 통신 방식을 선택합니다.           |
| 보우레이트  | TOP — 외부 장치 간 시리얼 통신 속도를 선택합니다.           |
| 데이터 비트 | TOP — 외부 장치 간 시리얼 통신 데이터 비트를 선택합니다.       |
| 정지 비트  | TOP — 외부 장치 간 시리얼 통신 정지 비트를 선택합니다.        |
| 패리티 비트 | TOP - 외부 장치 간 시리얼 통신 패리티 비트 확인 방식을 선택합니다. |

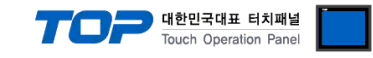

### (2) 통신 옵션 설정

■ [프로젝트] → [속성] → [PLC 설정 > COM > PLC1 : Digital Indicator BS Series] 통신 옵션을 TOP Design Studio에서 설정합니다.

| 프로젝트 옵션                                                                                                    |                                                                                                    | ×      |
|----------------------------------------------------------------------------------------------------|----------------------------------------------------------------------------------------------------|--------|
| HMI 변경 🛛 💓 PLC a                                                                                                    | 추가 📶 PLC 변경 🔀 PLC 삭제                                                                                                    |        |
| · TOP 설정<br>SYS : RD IS20X<br>· PLC 설정<br>· COM1 (1)<br>· COM2 (0)<br>· COM2 (0)<br>· Ethernet (0)<br>· FieldBus (0)<br>· USBDevice (0) | PLC 설정       별칭: PLC1         인터페이스: Serial       ■         프로토콜: Dedicated       ●         문자열 저장 모드: FristLHL       별경         연산 조건:       AND         변경 조건:       E100-R         호값 | 1 매뉴 열 |
|                                                                                                    | 적용                                                                                                    | 닫기     |

| 항 목           | 설정                                                | 비고             |
|---------------|---------------------------------------------------|----------------|
| 인터페이스         | "Serial"를 선택합니다.                                  | "2. 외부 장치      |
| 프로토콜          | TOP — 외부 장치 간 통신 프로토콜을 선택합니다.                     | <u> 선택" 참고</u> |
| TimeOut (ms)  | TOP가 외부 장치로부터 응답을 기다리는 시간을 설정합니다.                 |                |
| SendWait (ms) | TOP가 외부 장치로부터 응답 수신 후 다음 명령어 요청 전송 간에 대기 시간을 설정합니 |                |
|               | 다.                                                |                |
| Retry         | 통신 실패 시 재시도 횟수를 설정합니다                             |                |
| Model         | 외부 장치의 모델을 선택합니다.                                 |                |
| Mode          | 외부 장치의 통신 방식을 선택합니다.                              | *주1)           |
| Device ID     | 외부 장치의 장비 번호를 입력합니다.                              |                |

\*주1) Stream : 인디케이터의 데이터 출력 설정이 "항상 전송"인 경우 선택하십시오.

Command : 인디케이터의 데이터 출력 설정이 "데이터 요구시 전송"인 경우 선택하십시오.

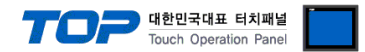

### 3.2 TOP 에서 통신 설정

※ "3.1 TOP Design Studio 에서 통신 설정" 항목의 "HMI 설정 사용"을 체크 하지 않은 경우의 설정 방법입니다.

■ TOP 화면 상단을 터치하여 아래로 <u>드래그</u> 합니다. 팝업 창의 "EXIT"를 터치하여 메인 화면으로 이동합니다.

- (1) 통신 인터페이스 설정
  - [제어판] → [시리얼]

|                     | 🚳 제어판                            |                                                                    |
|---------------------|----------------------------------|--------------------------------------------------------------------|
| کی<br>کی<br>VNC # D | 프로젝트<br>프로젝트 설정 고<br>시스템<br>보안 말 | ▲<br>▲<br>▲<br>▲<br>▲<br>▲<br>▲<br>▲<br>▲<br>▲<br>▲<br>▲<br>▲<br>▲ |
| 스크린샷                | 사리열<br>파일 관리자<br>통신 장치<br>PLC    | H 정지 비트: 1<br>패리티 비트: 없음<br>· 흐름 제어: 꺼짐<br>포트 진단 취소 적용             |
|                     |                                  | <u>र</u> ष्ट्र                                                     |

|            | -                         |                           |    |
|------------|---------------------------|---------------------------|----|
| 항 목        | ТОР                       | 외부 장치                     | 비고 |
| 신호 레벨 (포트) | RS-232C / RS-422 / RS-485 | RS-232C / RS-422 / RS-485 |    |
| 보우레이트      | 1152                      |                           |    |
| 데이터 비트     | 8                         |                           |    |
| 정지 비트      | 1                         |                           |    |
| 패리티 비트     | 없음                        |                           |    |

### ※ 위의 설정 내용은 본 사에서 권장하는 설정 예제입니다.

| 항 목    | 설 명                                       |
|--------|-------------------------------------------|
| 신호 레벨  | TOP — 외부 장치 간 시리얼 통신 방식을 선택합니다.           |
| 보우레이트  | TOP — 외부 장치 간 시리얼 통신 속도를 선택합니다.           |
| 데이터 비트 | TOP — 외부 장치 간 시리얼 통신 데이터 비트를 선택합니다.       |
| 정지 비트  | TOP — 외부 장치 간 시리얼 통신 정지 비트를 선택합니다.        |
| 패리티 비트 | TOP — 외부 장치 간 시리얼 통신 패리티 비트 확인 방식을 선택합니다. |

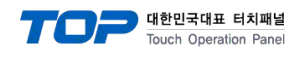

|                                                                                                    | DET PLC                                                                                                    |
|----------------------------------------------------------------------------------------------------|----------------------------------------------------------------------------------------------------|
| · 제어판<br>프로젝트<br>프로젝트 설정 교<br>시스템<br>보안 말<br>보안 말<br>옵션 장치<br>· · · · · · · · · · · · · · · · · · · | Drvier(COM1) PLC1(BongShin BS Indicator ~ COM1 ~<br>인터페이스: Serial ~<br>프로토콜: Dedicated ~<br>TimeOut (ms) 300<br>SendWait (ms) 0<br>Retry 5<br>Nodel BS-105/205 ~<br>Mode Stream ~<br>Station No. 0 |
|                                                                                                    | 통신 진단 취소 적용                                                                                                    |

| 항 목           | 설 정                                               | 비고             |
|---------------|---------------------------------------------------|----------------|
| 인터페이스         | "Serial"를 선택합니다.                                  | "2. 외부 장치      |
| 프로토콜          | TOP — 외부 장치 간 통신 프로토콜을 선택합니다.                     | <u> 선택" 참고</u> |
| TimeOut (ms)  | TOP가 외부 장치로부터 응답을 기다리는 시간을 설정합니다.                 |                |
| SendWait (ms) | TOP가 외부 장치로부터 응답 수신 후 다음 명령어 요청 전송 간에 대기 시간을 설정합니 |                |
|               | 다.                                                |                |
| Retry         | 통신 실패 시 재시도 횟수를 설정합니다                             |                |
| Model         | 외부 장치의 모델을 선택합니다.                                 |                |
| Mode          | 외부 장치의 통신 방식을 선택합니다.                              | *주1)           |
| Device ID     | 외부 장치의 장비 번호를 입력합니다.                              |                |

\*주1) Stream : 인디케이터의 데이터 출력 설정이 "항상 전송"인 경우 선택하십시오.

Command: 인디케이터의 데이터 출력 설정이 "데이터 요구시 전송"인 경우 선택하십시오.

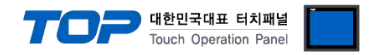

### 3.3 통신 진단

■ TOP - 외부 장치 간 인터페이스 설정 상태를 확인
 - TOP 화면 상단을 터치하여 아래로 <u>드래그</u>. 팝업 창의 "EXIT"를 터치하여 메인 화면으로 이동한다
 - [제어판] → [시리얼] 에서 사용 하고자 하는 포트 설정이 외부 장치의 설정 내용과 같은지 확인한다

■ 포트 통신 이상 유무 진단

- [제어판] → [PLC] 에서 "통신 진단" 실행.

| ОК             | 통신 설정 정상                           |
|----------------|------------------------------------|
| Time Out Error | 통신 설정 비정상                          |
|                | - 통신 케이블, TOP와 외부 장치의 통신 설정을 확인한다. |

### ■ 통신 진단 시트

- 외부 단말기와 통신 연결에 문제가 있을 경우 아래 시트의 설정 내용을 확인 바랍니다.

| 항목     | 내용            |         | 확  | ·인 | 참 고                    |
|--------|---------------|---------|----|----|------------------------|
| 시스템 구성 | 시스템 연결 방법     |         | OK | NG | 1 시스템 그서               |
|        | 접속 케이블 명칭     |         | OK | NG | <u>1. 시으님 구경</u>       |
| TOP    | 버전 정보         |         | OK | NG |                        |
|        | 사용 포트         |         | OK | NG |                        |
|        | 드라이버 명칭       |         | OK | NG |                        |
|        | 기타 세부 설정 사항   |         | OK | NG |                        |
|        | 상대 국번         | 프로젝트 설정 | OK | NG | <u>2. 외부 장치 선택</u>     |
|        |               | 통신 진단   | OK | NG | <u>3. 통신 설정</u>        |
|        | 시리얼 파라미터      | 전송 속도   | OK | NG |                        |
|        |               | 데이터 비트  | OK | NG |                        |
|        |               | 정지 비트   | OK | NG |                        |
|        |               | 패리티 비트  | OK | NG |                        |
| 외부 장치  | CPU 명칭        |         | OK | NG |                        |
|        | 통신 포트 명칭(모듈 명 | 3)      | OK | NG |                        |
|        | 프로토콜(모드)      |         | OK | NG |                        |
|        | 설정 국번         | OK      | NG |    |                        |
|        | 기타 세부 설정 사항   |         | OK | NG | <u>4. 외부 장치 설정</u>     |
|        | 시리얼 파라미터      | 전송 속도   | OK | NG |                        |
|        |               | 데이터 비트  | OK | NG |                        |
|        |               | 정지 비트   | OK | NG |                        |
|        |               | 패리티 비트  | OK | NG |                        |
|        | 어드레스 범위 확인    |         |    |    | <u>6. 지원 어드레스</u>      |
|        |               |         | OK | NG | (자세한 내용은 PLC 제조사의 매뉴얼을 |
|        |               |         |    |    | 참고 하시기 바랍니다.)          |

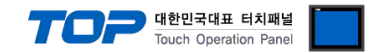

### 4. 외부 장치 설정

외부 장치의 매뉴얼을 참고하여 RS-232C/422/485 인터페이스를 설정합니다.

모델에 따라 설정 방법이 다릅니다. BONGSHIN LOADCELL Co., Ltd. 에서 제공하는 매뉴얼을 참고하여 설정하십시오.

전송 모드<sup>(주1)</sup>: 항상 전송(Stream 모드) 또는 데이터 요구시 전송(Command 모드) 중 택 1 전송 속도 : 115200 bps 데이터 비트 : 8 정지 비트 : 1 패리티 비트 : 없음

\*주 1) 설정 항목이 없는 경우 TOP를 Stream 모드로 설정합니다.

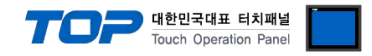

### 5. 케이블 표

TOP와 해당 기기 간 정상 통신을 위한 케이블 다이어그램을 소개합니다. 아래 케이블 표는 인디케이터 모델에 따라 다를 수 있습 니다. 자세한 내용은 BONGSHIN LOADCELL Co., Ltd.에서 제공하는 매뉴얼을 참고하시기 바랍니다.

### ■ RS-232C (1:1 연결)

| ТОР                                           |     |     | 레이브 저소 | 외부 장치 |                        |  |
|-----------------------------------------------|-----|-----|--------|-------|------------------------|--|
| 핀 배열* <mark>주1)</mark>                        | 신호명 | 핀번호 | 게이들 접속 | 신호명   | 핀 배열* <mark>주1)</mark> |  |
|                                               | CD  | 1   |        |       |                        |  |
| 1 5                                           | RD  | 2   |        | TXD   | 1 5                    |  |
| $\begin{pmatrix} \circ & \circ \end{pmatrix}$ | SD  | 3   |        | RXD   |                        |  |
| 6 9                                           | DTR | 4   |        |       | 6 9                    |  |
| 통신 케이블 커넥                                     | SG  | 5   |        |       | 통신 케이블 커넥              |  |
| 터 전면 기준,                                      | DSR | 6   |        |       | 터 전면 기준,               |  |
| D-SUB 9 Pin                                   | RTS | 7   |        | GND   | D-SUB 9 Pin            |  |
| male(수, 볼록)                                   | CTS | 8   |        |       | male(수, 볼록)            |  |
|                                               |     | 9   |        |       |                        |  |

\*주1) 핀 배열은 케이블 접속 커넥터의 접속면에서 본 것 입니다.

### ■ RS-422 (1:1 연결)

| ТОР                                                   |        |     | 레이브 저소 | 외부 장치 |  |
|-------------------------------------------------------|--------|-----|--------|-------|--|
| 핀 배열* <mark>주1)</mark>                                | 신호명    | 핀번호 | 게이를 접속 | 신호명   |  |
|                                                       | RDA(+) | 1   |        | TXD+  |  |
| $ \begin{array}{cccccccccccccccccccccccccccccccccccc$ |        | 2   |        | TXD-  |  |
|                                                       |        | 3   |        | RXD+  |  |
|                                                       | RDB(-) | 4   |        | RXD-  |  |
| 통신 케이블 커넥                                             | SG     | 5   |        |       |  |
| 터 전면 기준,                                              | SDA(+) | 6   |        |       |  |
| D-SUB 9 Pin                                           |        | 7   |        |       |  |
| male(수, 볼록)                                           |        | 8   |        |       |  |
|                                                       | SDB(-) | 9   |        |       |  |

\*주1) 핀 배열은 케이블 접속 커넥터의 접속면에서 본 것 입니다.

### ■ RS-485 (1:1 연결)

| TOP                    |        |     | 레이브 저소 | 외부 장치 |  |
|------------------------|--------|-----|--------|-------|--|
| 핀 배열* <mark>주1)</mark> | 신호명    | 핀번호 | 케이블 접속 | 신호명   |  |
|                        | RDA(+) | 1   | •      | TRX+  |  |
| 1 5                    |        | 2   |        | TRX-  |  |
|                        |        | 3   |        |       |  |
| 6 9                    | RDB(-) | 4   | }}_∳   |       |  |
| 통신 케이블 커넥              | SG     | 5   |        |       |  |
| 터 전면 기준,               | SDA(+) | 6   | -•     |       |  |
| D-SUB 9 Pin            |        | 7   |        |       |  |
| male(수, 볼록)            |        | 8   |        |       |  |
|                        | SDB(-) | 9   | ├───┥  |       |  |

\*주1) 핀 배열은 케이블 접속 커넥터의 접속면에서 본 것 입니다.

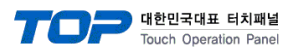

### ■ RS-485 (1:1 연결)

| TOP          |     | 레이티 저소     | 외부 장치 |  |  |
|--------------|-----|------------|-------|--|--|
| 핀 배열         | 신호명 | - 케이블 섭속 - | 신호명   |  |  |
|              | +   |            | TRX+  |  |  |
| 0            | -   |            | TRX-  |  |  |
| DO I SG      | SG  |            |       |  |  |
| 10-1 -       |     |            |       |  |  |
| <b>6</b> 7 + |     |            |       |  |  |
|              |     |            |       |  |  |
| 0            |     |            |       |  |  |
|              |     |            |       |  |  |

### ■ RS-422 (1:N 연결) – 1:1연결을 참고하여 아래의 방식으로 연결 하십시오.

| TOP    | 레이브 저소가 시축 바하 | 외부 장치 | 레이브 저소고 시승 바하 | 외부 장치 |
|--------|---------------|-------|---------------|-------|
| 신호명    | 게이를 접속과 전오 당양 | 신호명   | 게이들 접속과 전오 당양 | 신호명   |
| RDA(+) |               | TXD+  |               | TXD+  |
| RDB(-) |               | TXD-  |               | TXD-  |
| SDA(+) |               | RXD+  |               | RXD+  |
| SDB(-) |               | RXD-  |               | RXD-  |

### ■ RS-485 (1:N 연결) – 1:1연결을 참고하여 아래의 방식으로 연결 하십시오.

| TOP    | 레이브 저소가 시술 바하 | 외부 장치 | 레이브 저소가 시승 바하 | 외부 장치 |
|--------|---------------|-------|---------------|-------|
| 신호명    | 게이들 접속과 신오 당양 | 신호명   | 게이들 접속과 신오 영양 | 신호명   |
| RDA(+) | •             | TRX+  |               | TRX+  |
| RDB(-) | •             | TRX-  |               | TRX-  |
| SDA(+) | -•            |       |               |       |
| SDB(-) | •             |       |               |       |

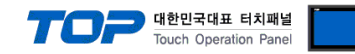

### 6. 지원 어드레스

### TOP에서 사용 가능한 디바이스는 아래와 같습니다.

CPU 모듈 시리즈/타입에 따라 디바이스 범위(어드레스) 차이가 있을 수 있습니다. TOP 시리즈는 외부 장치 시리즈가 사용하는 최대 어드레스 범위를 지원합니다. 사용하고자 하는 장치가 지원하는 어드레스 범위를 벗어 나지 않도록 각 CPU 모듈 사용자 매뉴얼을 참조/주의 하십시오.

#### BS-7220/7300/7300XL

| 주소     | 데이터   | 비트              | 워드     | 크기    | 읽기/쓰기 | 비고   |
|--------|-------|-----------------|--------|-------|-------|------|
| D      | 중량    | D0.00~D0.31     | D0~D0  | 32 비트 |       |      |
| STATUS | 측정 상태 | STATUS0~STATUS2 | STATUS | 16 비트 |       | *주1) |

\*주1) 각 비트가 ON일 때의 측정 상태.

| 비트   | 상태       |
|------|----------|
| 0    | Stable   |
| 1    | Unstable |
| 2    | Peak     |
| 3~15 | Reserved |

#### ■ BS-205/105

| 주소       | 데이터   | 비트          | 워드       | 크기    | 읽기/쓰기 | 비고   |
|----------|-------|-------------|----------|-------|-------|------|
| D        | 중량    | D0.00~D0.31 | D0~D0    | 32 비트 | 읽기    |      |
| HOLD_ON  | 홀드 설정 | HOLD_ON     | HOLD_ON  | -     | 쓰기    | *주1) |
| HOLD_OFF | 홀드 해제 | HOLD_FF     | HOLD_OFF | -     | 쓰기    | *주2) |
| HOLD_OFF | 홀드 해제 | HOLD_FF     | HOLD_OFF | -     | 쓰기    | ,    |

\*<mark>주</mark>1) 특수 기능 수행 명령 전송용 주소.

\*주2) Command 모드인 경우에만 사용 가능.

#### BS-5200/5205

| 주소     | 데이터   | 비트                | 워드     | 크기    | 읽기/쓰기 | 비고   |
|--------|-------|-------------------|--------|-------|-------|------|
| D      | 중량    | D0.00 ~ D0.31     | D0~D0  | 32 비트 | 읽기    |      |
| STATUS | 측정 상태 | STATUSO ~ STATUS2 | STATUS | 16 비트 | 읽기    | *주1) |
| GS/NT  | 측정 모드 | GS/NT0 ~ GS/NT1   | GS/NT  | 16 비트 | 읽기    | *주2) |
| UNIT   | 단위    | -                 | UNIT   | 2 글자  | 읽기    | *주3) |

\*주1) 각 비트가 ON일 때의 측정 상태.

| 비트   | 상태        |
|------|-----------|
| 0    | Stable    |
| 1    | Unstable  |
| 2    | Over load |
| 3~15 | Reserved  |

#### \*주2) 각 비트가 ON일 때의 측정 상태.

| 비트   | 상태          |
|------|-------------|
| 0    | Gross (총중량) |
| 1    | Net (실중량)   |
| 2~15 | Reserved    |

\*<mark>주3)</mark> 문자열 데이터.

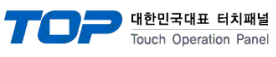

BS-3520

| 주소       | 데이터   | 비트                | 워드       | 크기    | 읽기/쓰기 | 비고           |
|----------|-------|-------------------|----------|-------|-------|--------------|
| D        | 중량    | D0.00 ~ D0.31     | D0~D0    | 32 비트 | 읽기    |              |
| STATUS   | 판정    | STATUSO ~ STATUS2 | STATUS   | 16 비트 | 읽기    | *주1)         |
| LO       | 하한값   | -                 | LO       | 32 비트 | 읽기/쓰기 |              |
| НІ       | 상한값   | -                 | Н        | 32 비트 | 읽기/쓰기 | 170          |
| RY1      | RY1   | -                 | RY1      | 32 비트 | 읽기/쓰기 | *수2)         |
| RY2      | RY2   | -                 | RY2      | 32 비트 | 읽기/쓰기 |              |
| RY3      | RY3   | -                 | RY3      | 32 비트 | 읽기/쓰기 |              |
| ZERO     | 제로 동작 | ZERO              | ZERO     | -     | 쓰기    | 1 <b>.</b>   |
| HOLD_ON  | 홀드 설정 | HOLD_ON           | HOLD_ON  | -     | 쓰기    | *수3)<br>*즈4) |
| HOLD_OFF | 홀드 해제 | HOLD_OFF          | HOLD_OFF | -     | 쓰기    | (* 1         |

\*주1) 각 비트가 ON일 때의 판정.

| 비트   | 상태                                                    |
|------|-------------------------------------------------------|
| 0    | L:RY1(LO) 릴레이 동작                                      |
| 1    | O:RY2(OK) 릴레이 동작                                      |
| 2    | H : RY3(HI) 릴레이 동작                                    |
| 3    | A : RY1(LO), RY2(OK) 릴레이 동작                           |
| 4    | B : RY2(OK), RY3(HI) 릴레이 동작                           |
| 5    | C : RY1(LO), RY3(HI) 릴레이 동작                           |
| 6    | F : RY1(LO), RY2(OK), RY3(HI) 릴레이 동작                  |
| 7    | N : RY1(LO), RY2(OK), RY3(HI) 릴레이 OFF 또는 릴레이 모드가 None |
| 8~15 | Reserved                                              |

\*<mark>주2)</mark> Float형 데이터.

\*주3) 특수 기능 수행 명령 전송용 주소.

\*주4) Command 모드인 경우에만 사용 가능.

### BS-270/32

| 데이터   | 비트                                            | 워드                                                                                                    | 크기                                                                                                    | 읽기/쓰기                                                                                                    | 비고                                                                                                    |
|-------|-----------------------------------------------|----------------------------------------------------------------------------------------------------|----------------------------------------------------------------------------------------------------|----------------------------------------------------------------------------------------------------|----------------------------------------------------------------------------------------------------|
| 중량    | D0.00 ~ D0.31                                 | D0~D0                                                                                                    | 32 비트                                                                                                    | 읽기                                                                                                    |                                                                                                    |
| 측정 상태 | STATUSO ~ STATUS2                             | STATUS                                                                                                    | 16 비트                                                                                                    | 읽기                                                                                                    | *주1)                                                                                                    |
| 측정 모드 | GS/NT0 ~ GS/NT1                               | GS/NT                                                                                                    | 16 비트                                                                                                    | 읽기                                                                                                    | *주2)                                                                                                    |
| 단위    | -                                             | UNIT                                                                                                    | 2 글자                                                                                                    | 읽기                                                                                                    | *주3)                                                                                                    |
| _     | 데이터       중량       측정 상태       측정 모드       단위 | 데이터         비트           중량         D0.00 ~ D0.31           측정 상태         STATUS0 ~ STATUS2           측정 모드         GS/NT0 ~ GS/NT1           단위         - | 데이터         비트         워드           중량         D0.00 ~ D0.31         D0~D0           측정 상태         STATUS0 ~ STATUS2         STATUS           측정 모드         GS/NT0 ~ GS/NT1         GS/NT           단위         -         UNIT | 데이터         비트         워드         크기           중량         D0.00 ~ D0.31         D0~D0         32 비트           측정 상태         STATUS0 ~ STATUS2         STATUS         16 비트           측정 모드         GS/NT0 ~ GS/NT1         GS/NT         16 비트           단위         -         UNIT         2 글자 | 데이터         비트         워드         크기         읽기/쓰기           중량         D0.00 ~ D0.31         D0~D0         32 비트         읽기           측정 상태         STATUS0 ~ STATUS2         STATUS         16 비트         읽기           측정 모드         GS/NT0 ~ GS/NT1         GS/NT         16 비트         읽기           단위         -         UNIT         2 글자         읽기 |

\*주1) 각 비트가 ON일 때의 측정 상태.

| 비트   | 상태        |
|------|-----------|
| 0    | Stable    |
| 1    | Unstable  |
| 2    | Over load |
| 3~15 | Reserved  |

\*주2) 각 비트가 ON일 때의 측정 상태.

| 비트   | 상태          |
|------|-------------|
| 0    | Gross (총중량) |
| 1    | Net (실중량)   |
| 2~15 | Reserved    |

\*<mark>주3)</mark> 문자열 데이터.

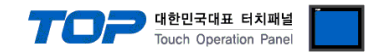

※ 특수 기능 수행 명령 전송 방법

특수 기능 수행 명령 전송용 주소는 쓰기 전용으로 되어있으며 오브젝트의 동작을 해당 주소의 비트를 ON 또는 OFF 시키거나 임 의의 값을 입력하도록 등록하여 사용할 수 있습니다.

- 예) 사각형 오브젝트를 눌러서 홀드 설정 명령 전송
- 1. 사각형 오브젝트를 등록한 후 "효과 및 동작"에 "조건"을 [이벤트 > 터치 다운]으로 설정합니다.
- 2. 동작을 [비트 > HOLD\_ON 주소 입력 > ON] 으로 설정합니다.
- (최대 실행 횟수는 1로 설정하고 주기, 지연시간은 0으로 설정합니다.)

3. TOP에서 사각형 오브젝트를 눌러서 인디케이터로 홀드 설정 명령을 보냅니다.

| 미리보기                                                                                                    | 모양 텍스트                                                       | 표과 및 동작                                                                      |                                               |                                                                       |                                                                              |                                                                                |
|----------------------------------------------------------------------------------------------------|--------------------------------------------------------------|------------------------------------------------------------------------------|-----------------------------------------------|-----------------------------------------------------------------------|------------------------------------------------------------------------------|--------------------------------------------------------------------------------|
|                                                                                                    | 변호                                                           | 조건                                                                           |                                               | 효과                                                                    | 동작                                                                           |                                                                                |
| HOLD                                                                                                    | 1                                                            | Touch Down                                                                   | None                                          |                                                                       | [PLC1:HOLD_ON:1:DEC] =                                                       | ON group:0                                                                     |
| ON                                                                                                    |                                                              |                                                                              |                                               |                                                                       |                                                                              |                                                                                |
|                                                                                                    |                                                              |                                                                              |                                               |                                                                       |                                                                              |                                                                                |
|                                                                                                    |                                                              |                                                                              |                                               |                                                                       |                                                                              |                                                                                |
|                                                                                                    | 合위로 [IJ]                                                     | 🐥 아래로 [O]                                                                    |                                               | +                                                                     | 추가 🛆 📔 🗶 수정 📶                                                                | × 삭제 [D]                                                                       |
|                                                                                                    | 조건 효고                                                        | 과 동작                                                                         |                                               |                                                                       |                                                                              |                                                                                |
|                                                                                                    | 연                                                            | 산 조건[ <u>O]</u> : <mark>AND</mark>                                           | •                                             |                                                                       |                                                                              | +                                                                              |
| ID:1 SEO:0                                                                                                    |                                                              | 이벤트 타입 🛛 🕇                                                                   | ouch 🔹                                        | 키 : ES                                                                | iC 👻                                                                         | ×                                                                              |
| X : 180 🊔 Y : 120 🊔                                                                                                    |                                                              |                                                                              |                                               | 인련 지여                                                                 | 0 (100ms)                                                                    | 1                                                                              |
| 너비 : 51 🌩 높이 : 51 🌩                                                                                                    | 이벤트                                                          |                                                                              |                                               |                                                                       |                                                                              | +                                                                              |
| 보안 레벨 : 0 🌩                                                                                                    |                                                              |                                                                              |                                               |                                                                       |                                                                              |                                                                                |
| 🔲 보안 로그 생성                                                                                                    |                                                              |                                                                              |                                               |                                                                       |                                                                              |                                                                                |
| 🔲 글로벌 잠금 무시                                                                                                    |                                                              |                                                                              |                                               |                                                                       |                                                                              |                                                                                |
| ■ 보안레벨 미달 시<br>숨김처리                                                                                                    |                                                              |                                                                              |                                               |                                                                       |                                                                              |                                                                                |
| ☑ 키입력 인터락 아이콘 표시                                                                                                    |                                                              |                                                                              |                                               |                                                                       |                                                                              |                                                                                |
| ☑ 권한 아이콘 표시                                                                                                    |                                                              |                                                                              |                                               |                                                                       |                                                                              |                                                                                |
| 🔲 변경시, 가장 위에 표시                                                                                                    |                                                              |                                                                              |                                               |                                                                       |                                                                              |                                                                                |
|                                                                                                    |                                                              |                                                                              |                                               |                                                                       |                                                                              |                                                                                |
| 메모:                                                                                                    |                                                              |                                                                              |                                               |                                                                       |                                                                              |                                                                                |
|                                                                                                    |                                                              |                                                                              |                                               |                                                                       |                                                                              |                                                                                |
|                                                                                                    |                                                              |                                                                              |                                               |                                                                       | 확인                                                                           | 취소                                                                             |
|                                                                                                    |                                                              |                                                                              |                                               |                                                                       |                                                                              |                                                                                |
|                                                                                                    |                                                              |                                                                              |                                               |                                                                       |                                                                              |                                                                                |
| 🍱 사각형 속성                                                                                                    |                                                              |                                                                              |                                               |                                                                       |                                                                              | ×                                                                              |
| 🍱 사각형 속성<br>미리보기                                                                                                    | 모양 텍스트                                                       | 트 효과 및 동작                                                                    | 1.8.2                                         |                                                                       | 1112.02                                                                      | ×                                                                              |
| III 사각형 속성 미리보기                                                                                                    | 모양 텍스트<br>번호                                                 | 트 효과 및 동작<br>조건                                                              | 1.82                                          | 효과                                                                    | 동작                                                                           |                                                                                |
| III 사각형 속성<br>미리보기<br>HOLD                                                                                                    | 모양 텍스트<br>번호<br>1                                            | ≣ 효과 및 동작<br>조건<br>Touch Down                                                | None                                          | 호과                                                                    | 동작<br>[PLC1:HOLD_ON:1:DEC]=                                                  | =ON group:0                                                                    |
| 105 사각형 속성<br>미리보기<br>HOLD<br>ON                                                                                                    | 모양 텍스트<br>번호<br>1                                            | 토 효과 및 동작<br>조건<br>Touch Down                                                | None                                          | 효과                                                                    | 동작<br>[PLC 1:HOLD_ON: 1:DEC]=                                                | =ON group:0                                                                    |
| 100 사각형 속성<br>미리보기<br>HOLD<br>ON                                                                                                    | 모양 텍스트<br>번호<br>1                                            | 토 효과 및 동작<br>조건<br>Touch Down                                                | None                                          | 호과                                                                    | 동작<br>[PLC1:HOLD_ON: 1:DEC]=                                                 | •ON group:0                                                                    |
| 108 사각형 속성<br>미리보기<br>HOLD<br>ON                                                                                                    | 모양 텍스트<br>번호<br>1                                            | 호과 및 동작<br>조건<br>Touch Down                                                  | None                                          | <u>ت</u>                                                              | 동작<br>[PLC1:HOLD_ON:1:DEC]=                                                  | ON group:0                                                                     |
| 100 사각형 속성<br>미리보기<br>HOLD<br>ON                                                                                                    | 모양 텍스트<br>번호<br>1                                            | 로 효과 및 동작<br>조건<br>Touch Down                                                | None                                          | а́Ъ                                                                   | 동작<br>[PLC1:HOL_ON:1:DEC]=<br>추가 [실   ℓ 수정 [M]                               | ON group:0<br>※ 삭제 [D]                                                         |
| IDI보기<br>미리보기<br>HOLD<br>ON                                                                                                    | 모양 텍스트<br>번호<br>1<br>• 위로 [IJ<br>조건 효과                       | 호과 및 동작<br>조건<br>Touch Down                                                  | None                                          | 2<br>Э<br>Т                                                           | <b>동작</b><br>[PLC1:HOLD_ON:1:DEC]=<br>추가 (Ă)                                 | -ON group:0<br>* 삭제 [D]                                                        |
| 100 사각형 속성<br>미리보기<br>HOLD<br>ON                                                                                                    | 모양 텍스트<br>번호<br>1 · · · · · · · · · · · · · · · · · · ·      | 호과 및 동작<br>조건<br>Touch Down                                                  | None<br>None<br>20) 주기: 0                     | ā ₽                                                                   | 동작<br>[PLC1:HOLD_ON:1:DEC]=<br>추가 (Δ)                                        | -ON group:0<br>-ON group:0<br>- * 삭제 [D]<br>                                   |
| 10 :1 SEQ:0                                                                                                    | 모양 텍스트<br>번호<br>1<br>• 위로 [J]<br>조건 효고<br>최대 실행 3            | 호과 및 동작<br>조건<br>Touch Down<br>아래로 (이<br>바 동작<br>리수: 1 _ (0=<<br>D PLC1 	 HO | x) 주기: 0<br>LD_ON                             | 호과<br>▼<br>(100ms)                                                    | 동작<br>[PLC1:HOLD_ON:1:DEC]=<br>추가 (A) 🖉 수정 (M)<br>지연 시간: 이 🚔 (1              | -ON group:0<br>-ON group:0<br>                                                 |
| ID:1 SEQ:0<br>X: 180 속성<br>HOLD<br>ON<br>Y: 120 속                                                                                                    | 모양 텍스트<br>번호<br>1<br>• 위로 [J]<br>조건 효고<br>최대 실행 3<br>비트      | 호과 및 동작<br>조건<br>Touch Down                                                  | None<br>(x) 주기: 0<br>LD_ON                    | ā⊉<br>₹<br>(100ms)                                                    | 동작<br>[PLC1:HOLD_ON:1:DEC]=<br>추가 (심) 🖉 수정 (M)<br>지연 시간: 이 🛫 (1<br>그룹 인덱스: 이 | -ON group:0<br>() ( group:0<br>() ( ( ( ( ( ( ( ( ( ( ( ( ( ( ( ( ( (          |
| ID:1 SEQ:0<br>X: 180 속성<br>UI리보기<br>HOLD<br>ON<br>Y: 120 속<br>Y: 120 속<br>HOLD<br>ON                                                                                                    | 모양 텍스트<br>번호<br>1<br>• 위로 (J)<br>조건 효고<br>최대 실행 3<br>비트      | 호과 및 동작<br>조건<br>Touch Down                                                  | None       x>)     주기: 0       LD_ON          | ā⊉<br>₹<br>(100ms);                                                   | 동작<br>[PLC1:HOLD_ON:1:DEC]=<br>추가(Δ)                                         | -ON group:0<br>-ON group:0<br>· X 삭제 [D]<br>                                   |
| ID:1 SEQ:0<br>X: 180 속 Y: 120 후<br>너비:51 속 높이:51 후<br>보안레발:0 후                                                                                                    | 모양 텍스트<br>번호<br>1<br>                                        | 호과 및 동작<br>조건<br>Touch Down                                                  | x) 주기:0<br>LD_ON                              | Ê ]}<br>↓<br>↓<br>↓<br>↓<br>↓<br>↓<br>↓<br>↓<br>↓<br>↓<br>↓<br>↓<br>↓ | 동작<br>[PLC1:HOLD_ON:1:DEC] =<br>추가 (Δ)                                       | -ON group:0<br>-ON group:0<br>                                                 |
| ID:1 SEQ:0<br>X: 180 속 Y: 120 후<br>너비:51 속 높이:51 후<br>보안레벨:0 후                                                                                                    | 모양 텍스트<br>번호<br>1<br>                                        | 호과 및 동작<br>조건<br>Touch Down                                                  | None       ∞)     주기:0       LD_ON            | Ê ]}                                                                  | 동작<br>[PLC1:HOLD_ON:1:DEC]=<br>추가 실                                          | -ON group:0<br>-ON group:0<br>- X 삭제 [D]<br>- (100ms) +<br>- (100ms) +         |
| ID:1 SEQ:0<br>X: 180 속 성<br>UICI보기<br>HOLD<br>ON<br>X: 180 속 Y: 120 속<br>너비:51 속 높이:51 속<br>보안리벨: 0 속<br>로보안 로그 생성<br>글로벌 잠금 무시<br>브라아베 미다 비                                                                                                    | 모양 텍스트<br>번호<br>1<br>                                        | 호과 및 동작<br>조건<br>Touch Down                                                  | None       ∞)     주기:0       LD_ON            | Ê ]}<br>↓<br>(100ms) ;<br>↓<br>(100ms) ;                              | 동작<br>[PLC1:HOLD_ON:1:DEC] =<br>추가 (Δ)                                       | -ON group:0<br>-ON group:0<br>- · · · · · · · · · · · · · · · · · · ·          |
| ID:1         SEQ:0           X: 180 속         Y: 120 索           너너비:51 余         높이:51 索           보안 리벨:0 余         로발 잠금 무시           보오 리프 생성         로보 지금                                                                                                    | 모양 텍스트<br>번호<br>1<br>                                        | 호과 및 동작<br>조건<br>Touch Down                                                  | ∞) 주기:0<br>D_ON<br>0<br>0<br>0<br>0<br>0<br>0 | Ê ]}<br>↓<br>(100ms) ;<br>↓                                           | 동작<br>[PLC1:HOLD_ON:1:DEC]=<br>추가 (Δ)                                        | -ON group:0<br>-ON group:0<br>(100ms) +<br>(100ms) +<br>(100ms) +              |
| ID:1         SEQ:0           ID:1         SEQ:0           X:180          Y:120            ID:1         SEQ:0           X:180          Y:120            ID:1         SEQ:0           X:180          Y:120            ID:1         SEQ:0           X:180          Y:120            ID:1         SEQ:0           X:180          Y:120            ID:1         SEQ:0           X:180          Y:120            ID:1         SEQ:0           X:180          Y:120            ID:1         SEQ:0           X:180          Y:120            ID:1         SEQ:0           X:180          Y:120            ID:1         SEQ:0           ID:1         SEQ:0           ID:1         SEQ:0           ID:1         SEQ:0           ID:1         SEQ:0           ID:1         SEQ:0           ID:1         SEQ:0           ID:1         SEQ:0           ID:1         SEQ:0           ID:1         SEQ:0           ID:1         SEQ:0           ID:1         SEQ:0           ID:1                                                                                                    | 모양 텍스트<br>번호<br>1<br>▲ 위로 [IJ<br>조건 효고<br>최대 실행 3<br>비트<br>↓ | 호과 및 동작<br>조건<br>Touch Down                                                  | None       ∞)     주기:0       LD_ON            | Ê ]}                                                                  | 동작<br>[PLC1:HOLD_ON: 1:DEC] =<br>추가 (심)                                      | -ON group:0<br>(100ms) +<br>(100ms) +<br>(100ms) +                             |
| ID:1         SEQ:0           ID:1         SEQ:0           X:180          Y:120            ID:1         SEQ:0           X:180          Y:120            ID:1         SEQ:0           X:180          Y:120            ID:1         SEQ:0           X:180          Y:120            ID:1         SEQ:0           X:180          Y:120            ID:1         SEQ:0           X:180          Y:120            ID:1         SEQ:0           X:180          Y:120            ID:1         SEQ:0           X:180          Y:120            ID:1         SEQ:0           X:180          Y:120            ID:2         Y:120            ID:2         Y:120            ID:2         Y:1           ID:2         Y:1           ID:2         Y:1           ID:2         Y:1           ID:2         Y:1           ID:2         Y:1           ID:2         Y:1           ID:2         Y:1                                                                                                    | 모양 텍스트<br>번호<br>1<br>                                        | 호과 및 동작<br>조건<br>Touch Down                                                  | None       ∞)     주기:0       LD_ON            | Ê ]}                                                                  | 동작<br>[PLC1:HOLD_ON: 1:DEC] =<br>추가 (심)                                      | -ON group:0<br>* 삭제 [D]<br>100ms) +<br>2 = = = = = = = = = = = = = = = = = = = |
| ID:1         SEQ:0           HOLD<br>ON         Y:120 후           LD:1         SEQ:0           X:180 후         Y:120 후           너비:51 후         높0:51 후           보안리빌:0         후           보안리빌:0         후           보안리빌:0         후           보안리빌:0         후           보안리빌:0         후           보안리빌:0         후           보안리빌:0         후           보안리빌:0         후           보안리빌:0         후           보안리빌:0         후           보안리빌:0         후           보안리빌:0         후           보안리빌:0         후           보안리고 생성         •           보안리고 사성         •           보안리고 사성         •           보안리고 사성         •           보안리고 사성         •           보안 리고 사성         •           보안 리고 사성         •           ·         ·           ·         ·           ·         ·           ·         ·           ·         ·           ·         ·           ·         ·      ·         ·         · </th <td>모양 텍스트<br/>번호<br/>1<br/></td> <td>호과 및 동작<br/>조건<br/>Touch Down</td> <td>None       ∞)     주기:0       LD_ON</td> <td>Ê ]}</td> <td>동작<br/>[PLC 1:HOLD_ON: 1:DEC] =<br/>추가 (Δ)</td> <td>-ON group:0<br/>* 삭제 [D]<br/>100ms) +<br/>2 = = = = = = = = = = = = = = = = = = =</td>      | 모양 텍스트<br>번호<br>1<br>                                        | 호과 및 동작<br>조건<br>Touch Down                                                  | None       ∞)     주기:0       LD_ON            | Ê ]}                                                                  | 동작<br>[PLC 1:HOLD_ON: 1:DEC] =<br>추가 (Δ)                                     | -ON group:0<br>* 삭제 [D]<br>100ms) +<br>2 = = = = = = = = = = = = = = = = = = = |
| ID:1       SEQ:0         ID:1       SEQ:0         X:180        Y:120          ID:1       SEQ:0         X:180        Y:120          ID:1       SEQ:0         X:180        Y:120          ID:1       SEQ:0         X:180        Y:120          ID:1       SEQ:0         X:180        Y:120          ID:1       SEQ:0         X:180        Y:120          ID:1       SEQ:0         X:180        Y:120          ID:1       SEQ:0         X:180        Y:120          ID:1       SEQ:0         X:180        Y:120          ID:2       SEQ:0         ID:2       SEQ:0         ID:2       SEQ:0         ID:2       SEQ:0         ID:2       SEQ:0         ID:2       SEQ:0         ID:2       SEQ:0         ID:2       SEQ:0         ID:2       SEQ:0         ID:2       SEQ:0         ID:2       SEQ:0         ID:2       SEQ:0         ID:2       SEQ:0         ID:2       SEQ:0         ID:2 </th <td>모양 텍스트<br/>번호<br/>1<br/>▲ 위로 [IJ<br/>조건 효고<br/>최대 실행 3<br/>비트<br/>↓</td> <td>호과 및 동작<br/>조건<br/>Touch Down</td> <td>∞) 주기:0<br/>LD_ON<br/>주♡ @</td> <td>Ê ]]<br/>↓<br/>(100ms) ;<br/>↓</td> <td>동작<br/>[PLC 1:HOLD_ON: 1:DEC] =<br/>추가 심</td> <td>-ON group:0<br/>* 삭제 (D)<br/>100ms) +<br/>2 (100ms) 부</td> | 모양 텍스트<br>번호<br>1<br>▲ 위로 [IJ<br>조건 효고<br>최대 실행 3<br>비트<br>↓ | 호과 및 동작<br>조건<br>Touch Down                                                  | ∞) 주기:0<br>LD_ON<br>주♡ @                      | Ê ]]<br>↓<br>(100ms) ;<br>↓                                           | 동작<br>[PLC 1:HOLD_ON: 1:DEC] =<br>추가 심                                       | -ON group:0<br>* 삭제 (D)<br>100ms) +<br>2 (100ms) 부                             |
| ID:1       SEQ:0         ID:1       SEQ:0         X:180 후       Y:120 후         너비:51 후       높이:51 후         보안리별:0       후         보안리별:0       후         보안리별:0       후         보안리별:0       후         보안리별:0       후         보안리별:0       후         보안리별:0       후         보안리별:0       후         보안리별:0       후         보안리별:0       후         보안리별:0       후         보안리별:0       •         보안리별:0       •         보안리별:0       •         보안리별:0       •         보안리별:0       •         보안 로그 생성       •         보안 리별:0       •         보안 리별:0       •         보안 리별:0       •         보안 리별:0       •         보신:0       •         보신:0       •         보신:0       •         ·       •         ·       •         ·       •         ·       •         ·       •         ·       •         ·       •                                                                                                    | 모양 텍스트<br>번호<br>1<br>▲ 위로 [IJ<br>조건 효고<br>최대 실행 3<br>비트<br>↓ | 호과 및 동작<br>조건<br>Touch Down                                                  | ∞) 주기:0<br>LD_ON<br>©                         | Ê ]}<br>↓<br>(100ms) ;<br>↓                                           | 동작<br>[PLC 1:HOLD_ON: 1:DEC] =<br>추가 (Δ)                                     | -ON group:0<br>* 삭제 [D]<br>100ms) +<br>값 = *<br>*<br>*<br>*<br>*               |
| ID:1       SEQ:0         ID:1       SEQ:0         X:180 후       Y:120 후         너비:51 후       높이:51 후         보안리벨:0       후         보안리벨:0       후         보안리벨:0       후         보안리벨:0       후         보안리벨:0       후         보안리벨:0       1         보안리벨:0       1         보안리벨:0       1         보안리벨:0       1         보안리벨:0       1         보안리벨:0       1         보안리벨:0       1         보안리벨:0       1         보안리벨:0       1         보안리벨:0       1         보안리벨:0       1         보안 로그 생성       1         보안 리벨:0       1         보안 리벨:0       1         보안 리벨:0       1         보안 리벨:0       1         보안 리벨:0       1         보안 리벨:0       1         보안 리벨:0       1         보안 리밀:0       1         비명경시, 가장 위에 표시       1         메모:       1                                                                                                    | 모양 텍스트<br>번호<br>1<br>▲ 위로 [IJ<br>조건 효고<br>최대 실행 3<br>비트<br>↓ | 호과 및 동작<br>조건<br>Touch Down                                                  | ∞) 주기:0<br>LD_ON<br>주♡ @                      | Ê ]]<br>↓<br>(100ms) ;<br>↓                                           | 동작<br>[PLC 1:HOLD_ON: 1:DEC] =<br>추가 (심)                                     | -ON group:0                                                                    |